## Anleitung online Reservation für CM Spiele

Verwendet bitte diese Anleitung, um einfach und schnell eine Doppelstunde für Eure CM Begegnung im Voraus zu reservieren. Wichtig: **Beide Spieler müssen sich anmelden!** 

## Schritt 1:

- Spieler A meldet sich mit Benutzername "Clubmeisterschaft" und Kennwort "CMCMCM" auf der online Reservationsplattform an (<u>http://www.tcmauronline.ch/</u>)
- Spieler A reserviert nun zwei aufeinanderfolgende Stunden am gewünschten Datum

-

## Schritt 2:

- Spieler A meldet sich mit eigenem Benutzername und eigenem Kennwort auf der online Reservationsplattform an (<u>http://www.tcmauronline.ch/</u>)
- Spieler A schliesst sich der ersten angemeldeten Stunde an

## Schritt 3:

- Spieler B meldet sich mit eigenem Benutzername und eigenem Kennwort auf der online Reservationsplattform an (<u>http://www.tcmauronline.ch/</u>)
- Spieler B schliesst sich der zweiten angemeldeten Stunde an

Bei erfolgreicher Bestätigung beider Spieler (A & B) erscheint die Reservation nun rot. Wichtig: wenn sich nicht beide Spieler der Doppelstunde anschliessen, erlischt die Anmeldung am Abend!

Bei Fragen oder Unklarheiten bitte beim Spielleiter oder Albane melden.

SPIKO